2019年11月1日 東レACS株式会社

## Windows10の復元ポイントを手動で作成する方法

1. [ スタート ] を右クリックし、[ システム(Y) ] をクリックします。

| アプリと機能(F)                   |       |
|-----------------------------|-------|
| 電源オプション(O)                  |       |
| イベント ビューアー(V)               |       |
| Ͽステム(ϒ)                     |       |
| デバイス マネージャー(M)              |       |
| ネットワーク接続(W)                 |       |
| ディスクの管理(K)                  |       |
| コンピューターの管理(G)               |       |
| Windows PowerShell(I)       |       |
| Windows PowerShell (管理者)(A) |       |
| タスクマネージャー(T)                |       |
| 設定(N)                       |       |
| エクスプローラー(E)                 |       |
| 検索(S)                       |       |
| ファイル名を指定して実行(R)             |       |
| シャットダウンまたはサインアウト(U) >       |       |
| デスクトップ(D)                   |       |
| 💶 🔿 ここに入力して検索               | J C 📄 |

2. 「バージョン情報」 が表示されます。「関連設定」 欄の[システム情報]を クリックします。

| 設定           | -                 | - | × |
|--------------|-------------------|---|---|
| ホーム 設定の検索    | バージョン情報<br>関連設定   |   |   |
| システム         | その他の管理ツール         |   |   |
| 🖵 ディスプレイ     | BitLockerの設定      |   |   |
| □ 通知とアクション   | デバイス マネージャー       |   |   |
| () 電源とスリープ   | システム情報            |   |   |
| ストレージ        | 質問がありますか?         |   |   |
| 口 タブレット モード  | ヘルプを表示            |   |   |
| ロン マルチタスク    | Windows をより良い製品に。 |   |   |
|              | フィードバックの送信        |   |   |
| 🎗 共有エクスペリエンス |                   |   |   |

3. 画面左側の [システムの保護]をクリックします。

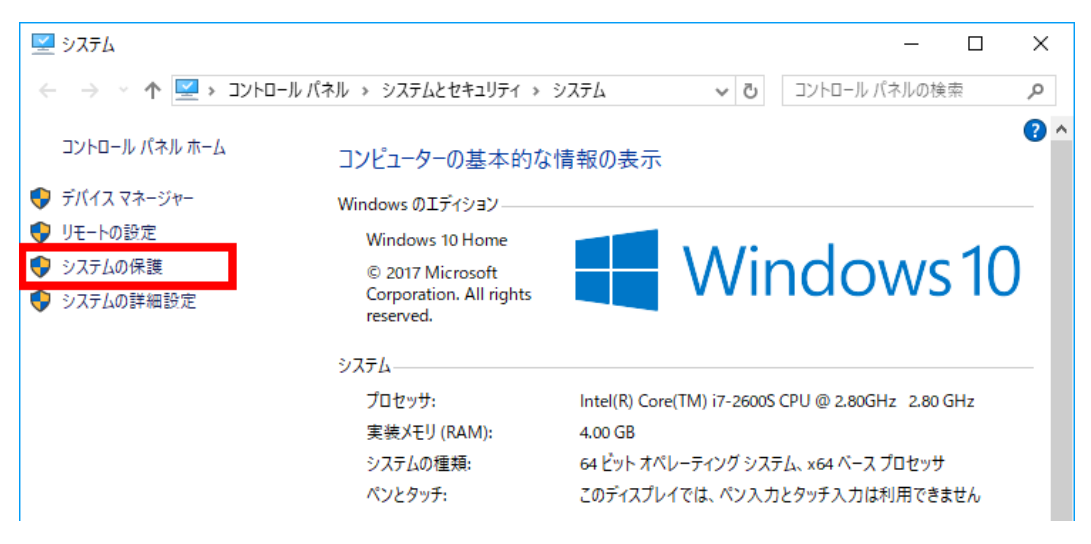

4. 「システムのプロパティ」の「システムの保護」 タブ画面が表示されます。 [作成(C)]をクリックします。

| システムのプロパティ                                                       | × |
|------------------------------------------------------------------|---|
| コンピューター名 ハードウェア 詳細設定 システムの保護 リモート                                |   |
| システムの保護を使用して、システムに加えた不要な変更を元に戻します。                               |   |
| システムの復元                                                          |   |
| コンピューターを以前の復元ポイントの状態に戻すこと<br>により、システムに加えられた変更を元に戻します。 システムの復元(S) |   |
| 保護設定                                                             |   |
| 利用できるドライブ 保護                                                     |   |
| 🏪 ローカル ディスク (C:) (システム) 有効                                       |   |
|                                                                  |   |
| 復元の設定を構成し、ディスク領域を管理して、復元ポイ構成( <u>O</u> )<br>ントを削除します。            |   |
| システムの保護が有効になっているドライブの復元ポイント 作成( <u>C</u> )                       |   |
| OK キャンセル 適用( <u>A</u> )                                          |   |

5.「 復元ポイントの作成 」が表示されます。

任意の[復元ポイント名]を入力して[作成(C)]をクリックします。 ここでは例として、[ポイント1]と入力します。

| システムの保護                          | ×                    |
|----------------------------------|----------------------|
| 復元ポイントの作成                        |                      |
| 復元ポイントの識別に役立つ説明を入力してください。現<br>す。 | 在の日時の情報は自動的に追加されま    |
| ポイント1                            |                      |
|                                  | 作成( <u>C</u> ) キャンセル |

6.「復元ポイントを作成しています…」のメッセージが表示されます。

| システムの保護        |
|----------------|
| 復元ポイントを作成しています |
|                |

7.「 復元ポイントは正常に作成されました。 」 と表示されたら、[ 閉じる(O)] を クリックします。

| システムの保護               |                 |
|-----------------------|-----------------|
| () 復元ポイントは正常に作成されました。 |                 |
|                       | 閉じる( <u>O</u> ) |

以 上